# **Enabling Cookies and Javascript**

# **Google Chrome (Support for current version)**

Enable Cookies (including Third-Party Cookies)

- 1. Select the menu icon on the browser toolbar.
- 2. Select Settings

California

- 3. Under Privacy and Security select "Cookies and other site data"
- 4. Select radio button for **"Allow all cookies."** If the Client checks the box next to "Block third-party cookies" or "Block all cookies" then the third-party pieces of our Online Banking system (Bill Pay and Money Management) will not work.
- 5. "Clear cookies and site data when you quit Chrome" should be Off.

### Enable JavaScript

- 1. Select the menu icon on the browser toolbar.
- 2. Select Settings
- 3. Under Privacy and Security select "Site Settings"
- 4. Under Content ensure JavaScript is set at "Allowed." If not, select JavaScript and switch On.

## Mozilla Firefox (Support for current version)

Enable Cookies (including Third-Party Cookies)

- 1. Select the menu icon on the browser toolbar.
- 2. Select Options (Windows) or Preferences (Mac)
- 3. From the Privacy & Security tab, set Browser Privacy to **"Standard."** (If **Custom** is selected, uncheck Cookies (this will allow all cookies.)
- 4. Scroll down to Cookies and Site Data
- 5. Uncheck box for "Delete cookies and site data when Firefox is closed."

#### Enable JavaScript

*Note: The option to disable JavaScript was removed from the Firefox Options/Preferences window. However, the option to disable JavaScript was not removed from Firefox entirely.* 

1. In the address bar, type "about:config" (with no quotes), and press Enter.

Sirefox about:config

- 2. Click "Accept the Risk and Continue" on the Proceed with Caution notification.
- 3. In the search bar, search for "javascript.enabled" (with no quotes.)
- 4. Select the result named "javascript.enabled" and click to toggle. It will reflect **"true"** when enabled.

| Q javascript.enabled |                    |      | Show only modified preferences |  |
|----------------------|--------------------|------|--------------------------------|--|
|                      | javascript.enabled | true | ⇒                              |  |

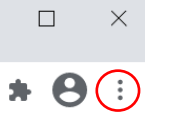

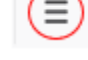

# **Enabling Cookies and Javascript**

California

Enable Cookies (including Third-Party Cookies)

- 1. Select the Safari icon from browser toolbar 🛛 💼
- 2. Select Preferences
- 3. From the Privacy icon, locate "Website tracking" and "Cookies and website data"

Safari

4. Uncheck the box for "Prevent cross-site tracking" and "Block all cookies"

### Enable Javascript

- 1. Select the Safari icon from browser toolbar 📫 Safari
- 2. Select Preferences
- 3. From the Security icon, locate "Web Content"
- 4. Select the checkbox next to "Enable JavaScript"

# Microsoft Edge

## Enable Cookies (including Third-Party Cookies)

- 1. Select the more icon on the browser toolbar
- 2. Select Settings
- 3. Select the Cookies and Site permissions tab
- 4. Under Cookies and data stored, select Manage and delete cookies and site data
- 5. Allow sites to save and read cookie data (recommended) should be On, toggle switch will be blue. Block third-party cookies should be Off, toggle switch will be white.

### Enable JavaScript

- 1. Select the more icon on the browser toolbar
- 2. Select Settings
- 3. Select the Cookies and Site permissions tab
- 4. Under All Permissions and locate JavaScript
- 5. Ensure JavaScript is set to "Allowed." If it is not, click on JavaScript and toggle on the button next to "Allow (recommended)" so that it turns blue.

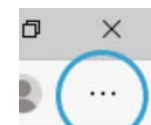

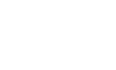